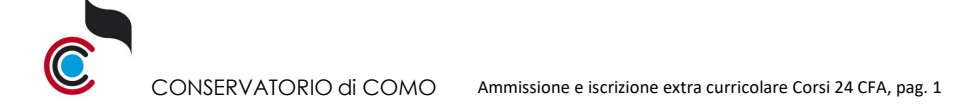

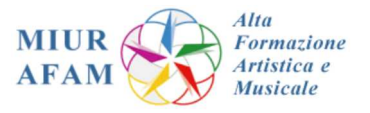

### A.A. 2021/2022 - ISTRUZIONI per AMMISSIONE e ISCRIZIONE EXTRA CURRICOLARE ai "CORSI 24 CFA" Entro 15/11/2021

1. Collegarsi al sito

https://servizi12.isidata.net/SSdidatticheCO/MainGenerale.aspx?lng=it-IT&IPS=https://servizi12.isidata.net e selezionare la voce 1. Inserimento domanda di AMMISSIONE

| Ssidata-                                                                                                    | Data odiema: 25/05/2017 09-03:37                                                                                          | 20012805852           | Assistenza tecnica per il sito   |
|----------------------------------------------------------------------------------------------------|----------------------------------------------------------------------------------------------------|-----------------------|----------------------------------|
| SERVIZI ISIDATA                                                                                                    | servizi per gli Studenti degli Istituti di Alta Cultura - CONSERVATORI                                                    |                       | - Rec                            |
| 1. Inserimento domanda di AM                                                                                               | NESTONE                                                                                                    |                       | Help ()                          |
| 2. Modifica domanda di AMMIS<br>3. Gestione richiesta di immati                                                            | IONE<br>colazione (iscrizione al 1º anno - ABILITATO dopo esito positivo esame di ammissione)                             |                       | Help (4)<br>Help (4)             |
| <ol> <li>Gestione dati degli allievi gi</li> <li>Inserimento domanda per i</li> <li>Modifica domanda per i Priv</li> </ol> | Immatricolati (overo già allievi dell'Istituto)<br>rivatisti<br>Isti                                                      |                       | Help (1)<br>Help (1)<br>Help (1) |
| 7. Inserimento nuovi esami (P<br>8. Comunicati                                                                             | valisi gia' immatricolati)                                                                                                |                       | Help (i)                         |
| 0. Esci                                                                                                    |                                                                                                    |                       | Thep y                           |
| Si consiglia di leggere atter<br>manuale in formato DOC.                                                                   | amente il manuale relativo al funzionamento del sito "Servizi per gli Studenti". Cliccare sull'icona a destra per scarica | are il                | Help 🔯                           |
| Il Sito è utilizzabile solo me                                                                                             | fiante i Browser Explorer, Firefox, Chrome                                                                                | Optimized for Optimie | rt für Ottimizzato per 🔝 🥹 🥺     |

### 2. Scegliere nel menù a tendina, "сомо"

| SERVIZI PER GLI STUDENTI - Data odie                         | rna: 23/04/2018 12:49:15                                                                                                    | AVER VE BUSE |
|--------------------------------------------------------------|----------------------------------------------------------------------------------------------------|--------------|
| Beleziona il Conservatorio al quale richiedere l'Ammissiones | Selections II Conservatorio -<br>ADRIA<br>ADRIA<br>AVELLINO<br>BARI<br>BENEVENTO<br>BENEVENTO<br>BENEVENTO<br>BENEVENTO<br>BENEVENTO<br>BENEVENTO<br>BENEVENTO<br>BENEVENTO<br>BOLZANO<br>CAREDARANCO VENETO<br>CUNEO<br>COMPO<br>COMPO | <b>≹ Esc</b> |

Compilare con i dati del candidato ogni parte della schermata "ANAGRAFICA" (i campi con \* sono obbligatori)e al termine cliccare INSERISCI. Confermare la maschera di riepilogo cliccando OK

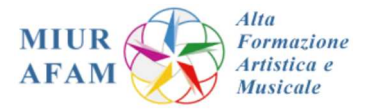

# DOMANDA ANCORA NON INVIATA La domanda può essere modificata prima di inviaria. La segreteria non potrà accettare la domanda finchè la stessa non verrà inviata Dopo aver inserito l'anagrafica della richiesta il programma invierà alla vostra email codice e password per la gestione dei propri dat

| Si rommenta che medianto la schede "fasse" si DEVE registrare il pagamen<br>Si ricorda inottre che, qualara il Conservatorio di appartenenza richieda di al<br>acottata.<br>Con la conferme dell'invio della domanda si dichiare di essere a consocenza de | to dolle tasse così come indicato del "Istituziono.<br>legare le copie digitali dei bollettini di pagamento ejo qualsiasi altra documentazione es. Carta di Identità o Passaporto, dovete utilizzare la scheda Tasse o Allega documentazione, altrimenti la domanda di Ammissione non potrà essere<br>elle norme fissate de Codesto Conservatorio nel Manfesto degli Studi dei relativo A.A. e negli altri regolamenti vigenti, in metaria di ammissioni |
|----------------------------------------------------------------------------------------------------|----------------------------------------------------------------------------------------------------|
|                                                                                                    | [] <u>Inserisci</u> s <sup>©</sup> <u>Annulla</u><br>(I campi contrassegnati con il segno * sono obbligatori)                                                                                                    |
| PASSWORD                                                                                                    | xrgounotpn 🙌                                                                                                    |
| Cognome*                                                                                                    | COGNOME                                                                                                    |
| Nome*                                                                                                    | NOME                                                                                                    |
| SESSO                                                                                                    | Maschio v                                                                                                    |
|                                                                                                    | Se il TINO DEL COBSO non è presente (non ci sono carti il cui periodo di aportura per la domanda di ammissiane comprenda la data odienna) contattare l'Idituzione<br>FORMAZIONE INIZIALE TIROCINIO (FIT)                                                                                                    |
| Scuola di*                                                                                                    | brontre la Sociali (overci il corso di diplone o launa)<br>Sei E CORSO nen è presente (sono o tono cere il cui periodo di apertura per la domanda di ammissione comprenda la data odierna) contattare l'Istituzione<br>I'ITL42 cenditi/I-ITTL42                                                                                                    |
| Eventuale specifica corso                                                                                                    | Inserte la specifica del corso (utile per l corsi abilitanti - max 100 caratteri)<br>CORST 24 CFM                                                                                                    |
| Nazione di nascita/Cittadinanza*                                                                                                    | Inserre 16 nationalità (se non è presente nell'elence sonverla per esteso nel campo sottostanta) TRALIA TALIA                                                                                                    |
| In possesso di nazionalità Italiana                                                                                                    |                                                                                                    |
|                                                                                                    | NASCITA                                                                                                    |
| Regione                                                                                                    | v                                                                                                    |
| Provincia                                                                                                    | ▼                                                                                                    |
| Comune/Stato estero di nascita                                                                                                    | Sceglere il comune dal menu o diptarlo nel campo sottostante. Se straniero diptare lo stato estero di nascita.                                                                                                    |
| Data di nascita*                                                                                                    | 01/01/0000                                                                                                    |
| Codice fiscale                                                                                                    | 127                                                                                                    |

Vanno inseriti i contributi versati, selezionando la scheda "TASSE" e dal menù a tendina selezionare la tassa **Esame di Ammissione (pagoPA)**, indicate la data del versamento, infine cliccare INSERISCI

| C 🕘 🦉 https://www.servizi2.isidata.net/SSdidatticheCO/Ammissioni/GestioneAmmissioni.aspx                                                                           | 👻 🚔 🖒 🛛 Cerca                                         |                | × h ★ #                 |
|----------------------------------------------------------------------------------------------------|-------------------------------------------------------|----------------|-------------------------|
| SERVIZI ISIDATA - Servizi pe ×                                                                                                    |                                                       |                |                         |
| File Modifica Visualizza Preferiti Strumenti ?                                                                                                    |                                                       |                |                         |
| 🛅 🔻 🖾 🖷 🐨 Pagina 👻 Sicurezza 👻 Strumenti 🕶 🕢 🖉 🦺 🐘                                                                                                    |                                                       |                |                         |
| SERVIZI PER GLI STUDENTI - Data odierna: 23/04/2018 13:09:07                                                                                                    |                                                       | -29-E          | REAL ROUTER             |
| Tasse Stampe Allega documentazione Invia Domanda                                                                                                    |                                                       |                |                         |
| DOMANDA ANCORA NON INVI                                                                                                    | ATA                                                   |                |                         |
| TASSE - Richiesta di Ammissione/Settimana oriei Sarà possibile apportare modifiche a tale richiesta finchè il Conservatorio non effettua                           | n <b>tamento</b><br>la registrazione della richiesta. |                |                         |
| O Inserisci tassa                                                                                                    |                                                       |                |                         |
| - Se i documenti sono stati archiviati dal Conservatorio in esclusiva nei propri sistemi, dopo l'accettazione della richiesta di ammissione, non è più possibile i | rivisualizzarli.                                      |                |                         |
| () NESSUNA TASSA PRESENTE                                                                                                    |                                                       |                |                         |
|                                                                                                    |                                                       |                |                         |
|                                                                                                    |                                                       |                |                         |
|                                                                                                    |                                                       |                |                         |
|                                                                                                    |                                                       |                |                         |
|                                                                                                    |                                                       |                |                         |
|                                                                                                    |                                                       |                |                         |
|                                                                                                    |                                                       |                |                         |
|                                                                                                    |                                                       |                |                         |
|                                                                                                    |                                                       |                |                         |
|                                                                                                    |                                                       |                |                         |
| https://www.servizi2.isidata.net/SSdidatticheCO/Ammissioni/GestioneAmmissioni.aspx#                                                                                |                                                       |                | <b>Q</b> 100% <b>*</b>  |
| 📀 o 🙆 📰 🗄 😓 😭 🖬 🖬                                                                                                    | 🔏 📓 👯 🐯 🏵 📓 🚭 🔮                                       | 🖿 ið 🔅 🚾 🗷 🚳 4 | ► 13:04<br>□ 23/04/2018 |

3. Dopo aver inserito la tassa "Esame di Ammissione (pagoPA)", occorre generare lo IUV per procedere al PagoPA, cliccando

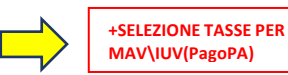

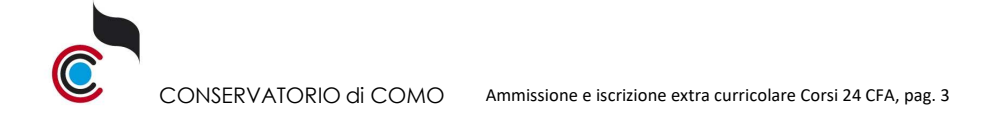

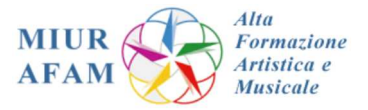

| → C A e servizi12                                                                                                    | isidata.net/SSDidatticheCO/Immatricolazioni/Gestionel                                                                                                    |                                                                                                    |                                                                                                    |                                                                                                    |                                     |                                                       |                            |                             | -             |
|----------------------------------------------------------------------------------------------------|----------------------------------------------------------------------------------------------------|----------------------------------------------------------------------------------------------------|----------------------------------------------------------------------------------------------------|----------------------------------------------------------------------------------------------------|-------------------------------------|-------------------------------------------------------|----------------------------|-----------------------------|---------------|
| 10                                                                                                    |                                                                                                    | mmatricolazione.aspx                                                                                                    |                                                                                                    |                                                                                                    |                                     |                                                       |                            | e?-/*                       | ☆ S (Aggio    |
| SERVI                                                                                                    | ZI PER GLI STUDENTI - Data odierna: 23,                                                                                                    | /09/2021 08:13:53                                                                                                    |                                                                                                    |                                                                                                    |                                     |                                                       |                            | delate.                     | B-2. Br       |
| nagrafica Esami soster                                                                                                    | nuti Tasse Stampe Allega documentaz                                                                                                    | zione Invia Domanda                                                                                                    |                                                                                                    |                                                                                                    |                                     |                                                       |                            |                             |               |
|                                                                                                    | DOI                                                                                                    | MANDA ANCORA                                                                                                    | NON IN                                                                                                    | VIATA                                                                                                    |                                     |                                                       |                            |                             |               |
|                                                                                                    | 🗅 TA                                                                                                    | SSE - per la richiesta di                                                                                                    | i Immatricol                                                                                                    | azione                                                                                                    |                                     |                                                       |                            |                             |               |
| Finchè la segreteria nor                                                                                                    | Non è possibile modifica<br>effettua la registrazione della richiesta di Imr                                                                                                    | are dati inseriti a suo tempo per la richies<br>matricolazione è possibile modi<br>impostato dall'Isti                                                                                                    | sta di Ammissione pre<br>ficare i dati (ecco<br>ituzione.                                                                                                    | sentata eccetto l'ir<br>etto i dati ana                                                                                          | nporto ISEE/L<br>grafici) ne        | ).<br>I periodo di                                    | i apertura                 | a Richieste di Imma         | atricolazione |
|                                                                                                    |                                                                                                    | O Inserisci t                                                                                                    | assa                                                                                                    |                                                                                                    |                                     |                                                       |                            |                             |               |
| + SELEZIONE TASSE PER<br>MAV\IUV(PagoPA)                                                                                                    | R • • vai I portale esterno per paç                                                                                                    | gare i bollettini generati                                                                                                    |                                                                                                    |                                                                                                    |                                     |                                                       |                            |                             |               |
| d. Elim. Inig v \PagoPA                                                                                                    | Tipo tassa                                                                                                    | lissione" Iporto                                                                                                    | Perc. su<br>Importo                                                                                                    | Mssimo<br>Importo                                                                                                    | Import                              | Nº<br>Versam.                                         | A.Solar                    | e Data Data<br>versam. inca | a C.C.P.,     |
|                                                                                                    | IMMATRICOLAZIONE                                                                                                    | 2021/2022                                                                                                    |                                                                                                    |                                                                                                    | 6,04                                |                                                       | 2021                       | 23/09/2021                  | 1016          |
| 0                                                                                                    | ASSICURAZIONE                                                                                                    | 2021/2022                                                                                                    |                                                                                                    |                                                                                                    | 435                                 |                                                       |                            |                             |               |
| zionate la riga                                                                                                    | e mettere il segno di                                                                                                    | spunta                                                                                                    |                                                                                                    |                                                                                                    |                                     |                                                       |                            |                             |               |
|                                                                                                    |                                                                                                    |                                                                                                    |                                                                                                    |                                                                                                    |                                     |                                                       |                            |                             |               |
| erare il bollettin                                                                                                    | io cliccando + Genera UNICO                                                                                                    | BOLLETTINO PER                                                                                                    |                                                                                                    |                                                                                                    |                                     |                                                       |                            |                             |               |
| erare il bollettin                                                                                                    | e cliccando + Genera UNICO<br>LE TASSE SELEZIO                                                                                                    | BOLLETTINO PER                                                                                                    |                                                                                                    |                                                                                                    |                                     |                                                       | 0                          | - 0 ×                       |               |
| erare il bollettin<br>NVZI ISDATA - Servita per gli × +<br>C Q e servizi 12.isidatar                                                                                                    | Concliccando + Genera UNICO<br>Le TASSE SELEZI<br>net/SSDl:dattiche:C0/Immatricolazion//Gestionelmmatricolazion                                                                                                    | BOLLETTINO PER<br>DNATE<br>e.aspx                                                                                                    |                                                                                                    |                                                                                                    |                                     |                                                       | <b>○</b>                   | - C ×<br>Aggiorna :         |               |
| VIZI ISIDATA - Servizi per ga × +<br>C Q e servizi 2 Siddatar                                                                                                    | GENERA UNICO<br>GENERA UNICO<br>+<br>LE TASSE SELEZI<br>net/SSDidatticheCO/Immatricolazioni/GestioneImmatricolazioni<br>R GLI STUDENTI - Data odierma: 23/09/2021 08:                                                                                                    | BOLLETTINO PER<br>DNATE<br>e.aspx<br>13:53                                                                                                    |                                                                                                    | _                                                                                                    |                                     | 1                                                     | • •                        | a x<br>Aggiona :            |               |
| VIZI ISIDAIA - Servizi per ga × +<br>C O e servizi 2. Sidatar<br>SERVIZI PEF<br>rafica Esami-sostenuti 1                                                                                                    | Conciliccando  Genera UNICO  Conciliccando  Genera UNICO  Concilication  Genera UNICO  Concilication | BOLLETTINO PER<br>ONATE<br>e.aspx<br>13553<br>agoPA)                                                                                                    |                                                                                                    |                                                                                                    | 8                                   | - 19                                                  | <ul> <li>◆ (5)</li> </ul>  | - C X<br>Aggiorna I         |               |
| NIZI SIDAIA - Servizi per gh × +<br>C Q e servizi 22:siddaar<br>SERVIZI PEF<br>rafica Esami sostenuti T                                                                                                    | GENERA UNICO     GENERA UNICO     H     GENERA UNICO     H     CIICCANDO     H     CIICCANDO     H     CIICCANDO     CIICCANDO     CIICCA   | BOLLETTINO PER<br>DNATE<br>e.aspx<br>1353<br>agoPA)<br>pocedura MAV(IJV(PagoPA).<br>are un unico bolletino, pdf con la somma degl                                                                                                    | I import, selezionandole                                                                                                    | col segno di spunta                                                                                                    |                                     |                                                       | •<br>* \$                  | Aggiorna :                  |               |
| VIZISIDATA - Servia per ga × +<br>C 0 e servizi 2 sidatat<br>SERVIZI PEF<br>affica Esami sostenuti T                                                                                                    | GENERA UNICO     GENERA UNICO     GENERA UNICO     GENERA UNICO     GENERA UNICO     C     GENERA UNICO     C     C   | BOLLETTINO PER<br>DNATE<br>e.aspx<br>13:53<br>TagoPA)<br>Tacedura MAV(IUV(PagePA),<br>are un unico belletino, pud ron la somma degl<br>Sase hanno das di soderna diverse sarà star<br>Sase Astro das di soderna diverse sarà star                                                                                                    | I importi, selezionandole<br>impata la meno recenta. I                                                                                                    | col segno di spunta<br>Per il bollettino unico<br>nella colonna                                                                  |                                     | tichieste di I                                        | × 3                        | a X<br>Aggiona :            |               |
| VIZI ISDATA - Servizi per gli X +<br>C Q = servizi 12.isidatar<br>C = servizi 12.isidatar<br>SERVIZI PEF<br>rafica Esami sostenuti T<br>Finchë la segreteria non effet                                                                                                    | GENERA UNICO     GENERA UNICO     GENERA UNICO     GENERA UNICO     CICCCANDO     GENERA UNICO     LE TASSE SELEZI      Medizional del contractore del contractore del contenente del contenente del contenente del contr   | BOLLETTINO PER<br>ONATE<br>e.aspx<br>103603<br>agoPA)<br>condura MAVILV(PagoPA).<br>as un unice Dollettine, pdf con la somma degl<br>assee hanoo data di soderaz diverse sara statu<br>asses setzeZOMA.Fe.<br>tassa diccare sul linic CREA BOLLETTINO PER di<br>a 5 bollettini MAVILUV(PagoPA) in att                                                                                                    | I importi, selezionandole<br>impata la meno recente. F<br>QUESTA TASSA presente<br>tessa di pagamento.                                                                                                    | col segno di spunta<br>Per il bollettino unico<br>nella colonna                                                                  | ertura k                            | ichieste di I                                         | ♥<br>★ S<br>Lip P -        | Aggiorna :)                 |               |
| VIZI ISDANA - Servizi per gis × +<br>C O e servizi 22:sidetar<br>SERVIZI PER<br>affice Esami sostenuti T<br>Finche la segreteria non effet                                                                                                    | GENERA UNICO     Cliccando                                                                                                    | BOLLETTINO PER<br>DNATE<br>et.aspx<br>13:53<br>agoPA)<br>pordura MAVIUV(PagoPA).<br>are un unico bolitatino poli coi la sorima dogi<br>asse hano pita di sodori coi la sorima dogi<br>tasse chicare sul linic CREA BOLLETTINO PER (<br>a \$ bollettini MAVIUV(PagoPA) in att<br>lifi prima di generare un unico bollettino di                                                                                                    | i importi, selezionandole<br>npata ia meno recente. Fi<br>questra TASSA presente<br>tessa di pagamento.<br>controllare che siano so                                                                                                    | col segno di spunta<br>er il boliettino unico<br>nella colonna<br>eliopionate le<br>19000                                        | ertura k                            | tichieste di I                                        | ♦<br>۲۲۲۲ ع<br>mmatricok   | Aggiorna :                  |               |
| VIZISIDATA - Sentia per gi X +<br>C 0 eservizi 2, sidata<br>C 0 servizi 2, sidata<br>SERVIZI PEL<br>afica Esami sostenuti 1<br>Finche la segreteria non effet                                                                                                    | GENERA UNICO     COCICCCANDO     GENERA UNICO     COCICCCANDO     GENERA UNICO     COCICCANDO     COCICCANDO     COCICCAN   | BOLLETTINO PER<br>DNATE<br>e.aspx<br>13:53<br>agoPA)<br>acedura MAV(IJV(PagoPA);<br>are un unico belletino o di somen degli<br>asse hanno das di sodenza diverse sarà star<br>tasse itance sul Inic (ZEA BOLLETTINO PER el<br>a 5 bollettini MAV(IJV(PagoPA) in at<br>tifi prima di generare un unico bollettino o<br>con i giusti importi in quanto i bollettino<br>sassa Interna di sometari di bollettino                                                                                                    | i importy, selezionandolo<br>Impata la meno recente, f<br>QUESTA TASSA presente<br>QUESTA TASSA presente<br>Castoria di pagemento e lincovert<br>Senterizzo No<br>Senterizzo No                                                                                                    | col segno di spunta<br>rel boliettino unico<br>nella colonna<br>elezionate le<br>libile.<br>Data<br>CeCuti                       | ertura k                            | tichieste di I                                        | ¢ €                        | Aggiorna ]                  |               |
| VZI ISIDATA - Servizi per gle × +<br>C 0 e servizi 12,5iddata<br>C 0 e servizi 12,5iddata<br>SERVIZI PE<br>affica Esami sostenuti T<br>Finché la segreteria non effet<br>PEREZIONY TASSE PER<br>Finché la segreteria non effet                                                                                                  | GENERA UNICO     GENERA UNICO     GENERA UNICO     CICICCAINDO     CICICCAINDO     CICICCAINDO     CICICAINDO     CICICICAINDO     CICICAINDO     CICIC   | BOLLETTINO PER<br>DNATE<br>e.aspx<br>13853<br>agoPA)<br>accedure MAVILIV(PagoPA).<br>are un unice Delitation per con la somma degl<br>assee have a some access and access and access<br>sets est.e22004 Are.<br>tassa discase sul link CREA BOLLETTINO PER d<br>a 5 bollettini MAVILIV(PagoPA) in at<br>tet prima di generare un unice bollettino<br>asso discase sul link CREA BOLLETTINO PER d<br>a 5 bollettini MAVILIV(PagoPA) in at<br>tet prima di generare un unice bollettino<br>asso recento da versamento A/A:<br>reconst di sul associatione della bollettino<br>con i giusti importi in quanto il bollettino<br>asso recento da some accesso da some accesso da some accesso da some accesso<br>con i giusti importi a quanto di bollettino<br>asso recento da some accesso da some accesso da                                                                                                    | I Importi, selezionandole<br>Impata la meno recente. Fi<br>questra la meno recente. Fi<br>controllare che siano so<br>generato è liconoretti<br>versanicolto è liconoretti<br>versanicolto Versani.<br>30/09/2021                                                                                                    | col segno di spunta<br>Per il bollettino unico<br>nella colonna<br>elezionate le<br>Ibilio.<br>Columna<br>Versana, Columna       | ertura k                            | tichieste di I<br>ersani.<br>1/09/2021.<br>1/09/2021. | * 3                        | Aggioma ;)<br>Aggioma ;)    |               |
| VIZI ISDATA - Servizi per gli X +<br>C O e servizi 25 isidata<br>SERVIZI PE<br>rafice Esami sostenuti 1<br>Finche la segreteria non effet<br>Maxi UNV (PageA)<br>Finche la Segreteria non effet<br>Maxi UNV (PageA)<br>Finche la Segreteria non effet<br>Maxi UNV (PageA)<br>Finche la Segreteria non effet<br>Maxi UNV (PageA) | GENERA UNICO     CICICCANDO     C     CICATO     CICICCANDO     C     CICATO     CICICCANDO     C     CICATO     CICICCANDO     CICICCANDO     CICICICCANDO     CICICCANDO     CICICICCANDO     CICICCANDO     CICI   | BOLLETTINO PER<br>ONATE<br>e.aspx<br>13:53<br>agoPA)<br>acedura MV/UV(PagoPA).<br>Itasse hano data di scatera di verse sarà tara<br>societara MV/UV(PagoPA).<br>Itasse chano data di scatera di verse sarà tara<br>societara MV/UV(PagoPA).<br>Itasse diccare sul inic CREA BOLLETTINO PER I<br>a 5 bollettini MAV/UV(PagoPA) in att<br>té: prima di generare un unico hollettino o<br>con i quali mapori in quanto il bollettino<br>con con i quali mapori in quanto il bollettino<br>con con i quali morel i a quanto il bollettino di<br>con i quali morel i a quanto il bollettino<br>con i quali morel i a quanto il bollettino di<br>con i quali morel i a quanto il bollettino di<br>con i quali morel i a quanto il bollettino di<br>con i quali morel i a quanto il bollettino di<br>con i quali morel i a quanto il bollettino di<br>con i quali morel i a quanto il bollettino di<br>con i quali morel i a quanto il bollettino di<br>con i quali morel i a quanto il bollettino di<br>con i quali morel i a quanto il bollettino di<br>con i quali morel i a quanto il bollettino di<br>con i quali more di scatera di scatera di a di scatera di scatera                                                                                                    | i importi, selezionandole<br>npata ia meno recente. Fi<br>questra TASSA presente<br>tesa di pagamento.<br>controllare che siano se<br>generato è funcamento<br>recontrollare che siano se<br>generato è funcamento<br>recontrollare che siano se<br>generato è funcamento<br>agrico pagamento.                                                                                                    | col segno di spunta<br>er il Boliettino unico<br>nella colonna<br>electionnate le<br>Balle.<br>Colvata<br>versania<br>Colvata    | ertura k<br>obre V<br>21 2<br>21 2  | tichieste di I<br>traini<br>1/09/2021<br>1/09/2021    | ●<br>★ ③                   | Aggions :                   |               |
| erare il bollettin                                                                                                    | Concisionation                                                                                                    | BOLLETTINO PER<br>DNATE<br>eAspx<br>13:53<br>agoPA)<br>acedura MAVIUV(PagoPA).<br>are un unico bollettino<br>bisse: setzezzone sul inic CREA BOLLETTINO PER 4<br>a 5 bollettini MAVIUV(PagoPA) in att<br>tisse directore sul inic CREA BOLLETTINO PER 4<br>a 5 bollettini MAVIUV(PagoPA) in att<br>tist prima di generare un unico bollettino<br>con a guadi morpori in quanto biolettino<br>assa versamento A/A:<br>a 2 bollettini MAVIUV(PagoPA) in att                                                                                                    | Import, selezionandolo<br>mpata ia meno recente. F<br>QUESTA TASSA presente<br>tesa di pagemento.<br>conferente de isamo en<br>sextenza.<br>Sextenza.<br>Sextenza.<br>Sextenza.                                                                                                    | col segno di spunta<br>rer il boliettino unico<br>nella colonna<br>elezionate le<br>libilica.<br>Data<br>CC\TI                   | ertura k<br>estare []<br>21 2       | ata<br>1769/2021<br>1799/2021                         | x 3                        | Aggiona ;                   |               |
| erare il bollettin                                                                                                    | GENERA UNICO     GENERA UNICO     CICCCAINDO     GENERA UNICO     CICCCAINDO     CICCCAINDO   | BOLLETTINO PER<br>DNATE<br>e.aspx:<br>13:553<br>agoPA)<br>seedura MAVJEV(PagoPA).<br>are un unico bellettino .gdf con la soma degl<br>asse hanno das la sodena diverse san stat<br>sase hanno das la sodena diverse san stat<br>sase hanno das la sodena diverse san stat<br>sase hanno das la sodena diverse san stat<br>sase hanno das la sodena diverse san stat<br>sase hanno das la sodena diverse san stat<br>sase hanno das la sodena diverse san stat<br>sase hanno das la sodena diverse san stat<br>sase dicare au link cReA BOLLETTINO PER d<br>a 5 bollettini MAV\EUV(PagoPA) in att<br>dif prima di generare en unico bollettotto<br>assa <u>versamento A/A:</u><br><u>assa versamento A/A:</u><br><u>assa versamento A/A:</u>                                                                                                    | I Importi, selezionandole<br>Impata la meno recenta. I<br>questra l'ASSA presente<br>tesa di pagamento.<br>controllare de lacament<br>Seadenza Northaliane<br>Seadenza Northaliane<br>Seadenza Northaliane                                                                                                    | col segno di spunta<br>reli boliettino unico<br>nella colonna<br>elezionate le<br>ibilio.<br>Data<br>c.c.\rf                     | ertura k                            | tichieste di I<br>ata<br>arsam<br>J/09/2021           | ★ ③ mmatricol: Data mrasso | Aggiona ;                   |               |
| erare il bollettin                                                                                                    | Control Coliccando                                                                                                    | BOLLETTINO PER<br>DNATE<br>e.aspx:<br>13:553<br>agoPA)<br>ocedura MAVUIV(PagoPA).<br>Tere un unico beliettino. pdf con la somma degli<br>sesse sut 2010 Mr.<br>tassa dircare sul link CREA BOLLETTINO PER (<br>a 5 bollettini MAVVIV/V(PagoPA) in att<br>et con i giusti importi in quanto il bollettino<br>assa transmitta di generare un unico bollettino<br>et con i giusti importi a quanto il bollettino<br>assa transmitta di somora degli sut atta<br>et con i giusti importi a quanto il bollettino<br>assa transmitta di somora degli sut atta<br>et con i giusti importi a quanto il bollettino<br>assa transmitta di somora di somora degli sut atta<br>et con i giusti mporti a quanto il bollettino                                                                                                    | Limporti, selezionandole<br>mptata la meno recente. I-<br>questra TASSA presente<br>escalarita e de la consecutaria<br>tessa di pagamento e linconsecutari<br>secolarita e la consecutaria<br>secolarita e la consecutaria<br>secolarita e la consecutari<br>secolarita e la con                                                                                                    | col segno di spunta<br>er il boliettino unico<br>nella colonna<br>Halec.<br>Dotto<br>Verzonna<br>Colut<br>Perzonna<br>Colut<br>A | ertura k<br>olare u<br>21 2<br>21 2 | tichieste di J<br>praniti<br>2)09/2021<br>3/09/2021   | x 3                        | Aggiona :                   |               |
| erare il bollettin                                                                                                    | Contract and a second second sec   | BOLLETTINO PER<br>ONATE<br>e.aspx<br>13:553<br>TagOPA<br>TagOPA<br>Session Control (Control (                                                                                                    | i importi, selezionandole<br>inpata ia meno recente. Fi<br>questra TASSA presente<br>tesa di pagamento.<br>controllare che siano se<br>generato è linconvert<br>exotrollare che siano se<br>generato è linconvert<br>exotrollare che siano se<br>generato è linconvert<br>angenerato è linconvert                                                                                                    | col segno di spunta<br>er il boliettino unico<br>nella colonna<br>electionate le<br>liblic.<br>Data<br>versana<br>CCCVI<br>*     | erturo k<br>21 2<br>21 2            | ata<br>ata<br>arsain<br>J/09/2021                     |                            | Aggions :                   |               |
| erare il bollettin                                                                                                    | Contract of the second of the second of   | BOLLETTINO PER<br>DNATE<br>eAspx<br>13:53<br>3000A3<br>3000A3<br>30000A3<br>30000A3<br>300000<br>300000<br>300000000 | Import, selectionandolo<br>mpata la meno recente. J<br>ungota la meno recente. J<br>ungota la meno recente. J<br>cuestra l'Assa presente<br>tesa di pagamento.<br>congrenarato e la nano en<br>generato e la nano en<br>genera                                                                                                    | col asgino di spunta<br>rer il boliettino unico<br>nella colonna<br>elevionate le<br>tible.<br>Osta<br>versam, CC 11             | ertura k                            | ato<br>1753 11<br>1797 201<br>13/09/2021              | × 3                        | Aggiona ;                   |               |
| Prare il bollettin                                                                                                    | Contract of the contract of the contract    | BOLLETTINO PER<br>DNATE<br>eLaspx:<br>13:553<br>TagoPA)<br>TagoPA)<br>TageAutor billettino, pdf con la somma degl<br>tasse hanno das di sadema diverse ana stat<br>tasse hanno das di sadema diverse ana stat<br>tasse dicare autoro billettino per o<br>tasse dicare autoro billettino di<br>tasse dicare autoro di sadema diverse ana stat<br>tasse dicare autoro billettino di<br>tasse tasse tasse autoro di sadema diverse<br>tasse dicare autoro di sadema diverse ana stat<br>tasse dicare autoro di sadema diverse ana stat<br>tasse dicare autoro di sadema di sadema diverse ana stat<br>tasse dicare autoro di sadema di sadema di sadema diverse ana stat<br>tasse dicare autoro di sadema diverse ana                                                                                                    | I Importi, selezionandolo<br>Importi, selezionandolo<br>Impata la meno recente, F<br>QUESTA TASSA presente<br>Lesa dri plagre che stano<br>sono della della della della della della della<br>Sedettaca No<br>Sedettaca No<br>Sed | col segno di sputta<br>reli bolittino unico<br>nella colonna<br>elezionate le<br>Istito.<br>Data<br>CC/VI<br>*                   | ertura A                            | ata<br>arsan                                          |                            | Aggiona ]                   |               |

4. generato il bollettino trovate nella schermata tasse l'icona del pdf (se non la vedete aggiornate la pagina) aprite il .pdf e procedete al pagamento utilizzando il **CODICE avviso** seguendo le indicazioni riportate nel documento.

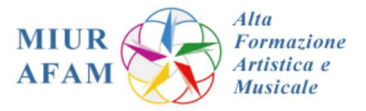

| SERVIZI ISIDATA - Servizi per g                                                    | is x +                                                                 |                                                                                 |                                               |                                                 |                                           |                                      |               |            |                 | 0               | - 0       |
|------------------------------------------------------------------------------------|------------------------------------------------------------------------|---------------------------------------------------------------------------------|-----------------------------------------------|-------------------------------------------------|-------------------------------------------|--------------------------------------|---------------|------------|-----------------|-----------------|-----------|
| $\leftrightarrow$ $\rightarrow$ C $\triangle$ $\stackrel{\bullet}{\bullet}$ servi: | :i12.isidata.net/SSDidatticheCO/Immatricolazioni/Gest                  | ionelmmatricolazione.aspx                                                       |                                               |                                                 |                                           |                                      |               |            |                 | ☆               | S Aggiorn |
| SER                                                                                | VIZI PER GLI STUDENTI – Data odierna                                   | : 23/09/2021 08:13:53                                                           |                                               |                                                 |                                           |                                      |               |            | 280             |                 | P215      |
| Anagrafica Esami sos                                                               | tenuti Tasse Stampe Allega docume                                      | ntazione Invia Doman                                                            | da                                            |                                                 |                                           |                                      |               |            |                 |                 |           |
|                                                                                    | D                                                                      | OMANDA ANC                                                                      | ORA                                           | NON IN                                          | VIATA                                     |                                      |               |            |                 |                 |           |
|                                                                                    | r                                                                      | TASSE - per la richie                                                           | esta di I                                     | Immatrico                                       | lazione                                   |                                      |               |            |                 |                 |           |
| Finchè la segreteria                                                               | Non è possibile m     ion effettua la registrazione della richiesta di | odificare dati inseriti a suo tempo p<br>Immatricolazione è possit<br>impostato | er la richiesta<br>pile modifi<br>dall'Istitu | di Ammissione pr<br>care i dati (eco<br>uzione. | esentata eccetto l'ir<br>cetto i dati ana | nporto ISEE/U<br><b>grafici) nel</b> | periodo d     | i apertura | Richieste di 1  | Immatrico       | lazione   |
|                                                                                    |                                                                        | O In                                                                            | serisci tas                                   | ssa                                             |                                           |                                      |               |            |                 |                 |           |
| SELEZIONE TASSE                                                                    | PER • • vai a portale esterno per                                      | r pagare i bollettini genera                                                    | ti                                            |                                                 |                                           |                                      |               |            |                 |                 |           |
| Mod. Elim. Img MAV\Pag                                                             | oPA Tipo tassa <b>Tipo tassa "ESAM</b>                                 | E AMMISSIONE"                                                                   | nporto<br>SEE                                 | Perc. su<br>Importo                             | Mssimo<br>Importo                         | Importo                              | Nº<br>Versam. | A.Solaro   | Data<br>versam. | Data<br>incasso | C.C.P./C  |
|                                                                                    | FREQUENZA                                                              | 2021/2022                                                                       | -                                             |                                                 |                                           | 21,43                                |               | 2021       | 23/09/2021      |                 | 1016      |
| SPOT                                                                               | PROPEDEUTICO CONTRIBUTO 1º RATA +<br>ASSICURAZIONE                     | 2021/2022                                                                       |                                               |                                                 |                                           | 435                                  |               | 2021       | 23/09/2021      |                 | 1016      |
|                                                                                    |                                                                        |                                                                                 |                                               |                                                 |                                           |                                      |               |            |                 |                 |           |
|                                                                                    |                                                                        |                                                                                 |                                               |                                                 |                                           |                                      |               |            |                 |                 |           |
|                                                                                    |                                                                        |                                                                                 |                                               |                                                 |                                           |                                      |               |            |                 |                 |           |
|                                                                                    |                                                                        |                                                                                 |                                               |                                                 |                                           |                                      |               |            |                 |                 |           |
|                                                                                    |                                                                        |                                                                                 |                                               |                                                 |                                           |                                      |               |            |                 |                 |           |
|                                                                                    |                                                                        |                                                                                 |                                               |                                                 |                                           |                                      |               |            |                 |                 |           |
|                                                                                    |                                                                        |                                                                                 |                                               |                                                 |                                           |                                      |               |            |                 |                 |           |
|                                                                                    |                                                                        |                                                                                 |                                               |                                                 |                                           |                                      |               |            |                 |                 |           |

N.B. se non appare l'icona .pdf, verificare il *blocco popup*, oppure il .pdf potrebbe anche essere stato scaricato in automatico, in questo caso lo potrete recuperare nella cartella dei *Download* del vostro dispositivo.

Se intestatari di un c.c.b. estero o in possesso di carta di credito potete procedere al pagamento dello IUV generato, accedendo al seguente link : <u>https://pagopa.popso.it/paytas-popso-gateway/numeroAvvisoDataEntry.jsp</u>

Per i corsi 24 CFA sono previste due modalità d'iscrizione "extra curricolare":

- 1. Domanda d'iscrizione completa (24 CFA) o a un numero ridotto di corsi (3-21 CFA) link: https://conservatoriocomo.it/24cfa\_iscrizione/
- 2. Domanda d'iscrizione ai corsi 24 CFA con istanza di riconoscimento AF pregresse link: https://conservatoriocomo.it/24cfa iscrizione riconoscimento/

Il modulo compilato nel formato Word (selezione 1. "Iscrizione completa o a un numero ridotto"; selezione 2. "Riconoscimento AF pregresse") va inserito nella sezione "allega documentazione".

5. Concluso l'inserimento tassa e allegato il modulo selezionato ("1" oppure "2"), si potrà inviare la domanda

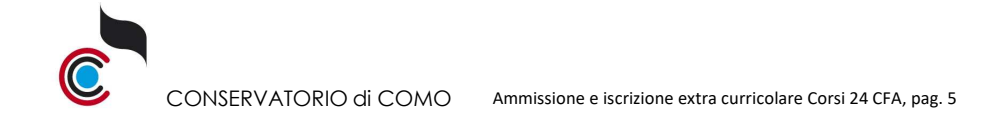

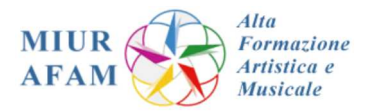

| SERVIZI ISIDATA - Servizi per gli 🛛 🗙 🕂                                                                                                    | • - • ×                                                     |
|----------------------------------------------------------------------------------------------------|-------------------------------------------------------------|
| ← → C ☆ e servizi12.isidata.net/SSDidatticheCO/Immatricolazioni/GestioneImmatricolazione.aspx                                                                                                    | 🕁 🔕 Aggiorna 🕴                                              |
| Anagrafica       Esami sostenuti       Tasse       Stampe       Allega documera                                                                                                    | **************************************                      |
| DUMANDA ANCONA NON LIVEATA                                                                                                    |                                                             |
| NOTA BENE: DOPO AVER INVIATO LA DOMANDA NON SARA' PIU' POSSIBILE EFFETTUARE MO<br>CONTROLLO DATI GENERALE                                                                                                    | DIFICHE                                                     |
| Documenti allegati<br>Bollattini allegati alle tasse pagate                                                                                                    |                                                             |
| CONTROLLO SULLE TASSE OBBLIGATORIE<br>(Nessuna tassa obbligatoria da inserire)                                                                                                    |                                                             |
| Conferma i dati ed invia la domanda                                                                                                    |                                                             |
|                                                                                                    |                                                             |
|                                                                                                    |                                                             |
| ・ P O 目 C E 2 E 5 C E 5 C | O8:16<br>○ 12°C Soleggiato ⊄× 🌢 😇 🕏 🛱 🜈 08:16<br>23/09/2021 |

| SERVIZI ISIDATA - Servizi per gli 🛛 🗙 🕂                                                       | o – o ×                          |
|-----------------------------------------------------------------------------------------------|----------------------------------|
| ← → C ☆ 🌢 servizi12.isidata.net/SSDidatticheCO/Immatricolazioni/GestioneImmatricolazione.aspx | 🖈 🌀 Aggiorna 🔅                   |
| SERVIZI PER GLI STUDENTI - Data odierna: 23/09/2021 08:16:41                                  | and a with a start               |
| Anagrafica Esami sostenuti Tasse Stampe Allega documentazione Invia Domanda                   |                                  |
| DOMANDA INVIATA                                                                               |                                  |
| NOTA BENE: DOPO AVER INVIATO LA DOMANDA NON SARA' PIU' POSSIBILE EFFETTUARE MODIFICHE         |                                  |
| CONTROLLO DATI GENERALE                                                                       |                                  |
| Documenti allegati Bollettini allegati alle tasse pagate                                      |                                  |
| CONTROLLO SULLE TASSE OBBLIGATORIE<br>(Nessuna tassa obbligatoria da inserire)                |                                  |
| La domanda è stata inviata alla segreteria in data 23/09/2021 08:16:40 e non è più inviabile  |                                  |
|                                                                                               |                                  |
|                                                                                               |                                  |
|                                                                                               | I                                |
|                                                                                               |                                  |
|                                                                                               | I                                |
|                                                                                               |                                  |
|                                                                                               |                                  |
|                                                                                               |                                  |
| 📲 🔎 O 🖽 💽 📰 🕅 📱 👩                                                                             | oleggiato 🏾 4× 🚱 😇 🛟 📼 🌈 08:16 🖓 |
|                                                                                               |                                  |

Se la procedura è stata svolta correttamente la domanda è da considerarsi completata. Riceverete all'accredito del PagoPA (*circa una decina di giorni dal pagamento*) un'email di conferma. Per qualsiasi ulteriore chiarimento potrete contattare la Segreteria al seguente indirizzo email: <u>info.accademici@conservatoriocomo.it</u>

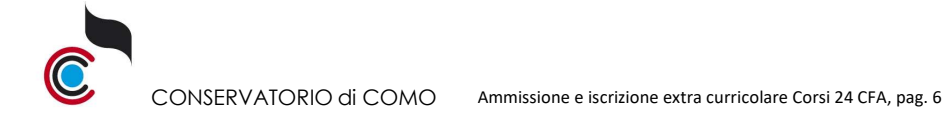

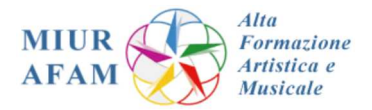

### Pagamento Contributo di frequenza

| CORSI 24 crediti                                                                                                    |
|----------------------------------------------------------------------------------------------------|
| 1. Iscrizione completa (24 CFA) - a seguito della conferma da parte della segreteria didattica                                                                                                    |
| In unica soluzione: € 500,00 (eventuale riduzione coefficiente ISEE da inviare all'atto dell'iscrizione) più contributo<br>assicurazione di € 10,00 – <i>oppure</i> rateizzato:<br>– 1ª rata, 50% più contributo assicurazione di € 10,00<br>– 2ª rata, 50% a saldo, entro il 28 febbraio |
| 2. Iscrizione a un numero ridotto di corsi (da 3 a 21 CFA) - a seguito della conferma da parte della segreteria didattica e del successivo riconoscimento delle attività pregresse                                                                                                    |
| In unica soluzione: vedi elenco (con eventuale riduzione coefficiente ISEE) più contributo assicurazione di € 10,00                                                                                                    |
| 3 CFA = € 62,40<br>6 CFA = € 124,80<br>9 CFA = € 187,20<br>12 CFA = € 249 60                                                                                                    |
| 15 CFA = € 312,00                                                                                                    |
| 18 CFA = € 374,40                                                                                                    |
| 21 CFA = € 436,80                                                                                                    |
| Oppure rateizzato:                                                                                                    |
| – 1° rata, 50% più contributo assicurazione di € 10,00<br>– 2ª rata, 50% a saldo, entro il 28 febbraio                                                                                                    |

ISTRUZIONI PER PROCEDERE ALL'ISCRIZIONE E IMMATRICOLAZIONE

1. Collegarsi al sito

https://servizi12.isidata.net/SSdidatticheCO/MainGenerale.aspx?lng=it-IT&IPS=https://servizi12.isidata.net e selezionare la voce 3

| 🤗 Servizi per gli Studenti - Me 🛛                       | The second second second second second second second second second second second second second second second se | R mill                              | and the second second s |
|---------------------------------------------------------|----------------------------------------------------------------------------------------------------|-------------------------------------|----------------------------------------------------------------------------------------------------|
| File Modifica Visualizza Preferi                        | i Strumenti ?                                                                                                   |                                     |                                                                                                    |
| 👍 📴 Siti suggeriti 👻 🛃 ALTA FO                          | MAZIONE PERS                                                                                                    | 🏠 🕶 📾 🕶 🖬 🕶 🖬                       | Pagina 👻 Sicurezza 👻 Strumenti 👻                                                                                                    |
| Osis data                                               | Data odierna: 25/05/2017 09:03:37                                                                               | 245-236-236-                        | Assistenza tecnica per                                                                                                    |
| SERVIZI ISIDATA                                         | Servizi per gli Studenti degli Istituti di Alta Cultura - CONSERVATORI                                          |                                     | , and                                                                                                    |
|                                                         |                                                                                                    |                                     |                                                                                                    |
| 1. Inserimento domanda di AM                            |                                                                                                    |                                     | Help                                                                                                    |
| 3. Gestione richiesta di immat                          | icolazione (iscrizione al 1º anno - ABILITATO dopo esito positivo esame di ammissione)                          |                                     | Help                                                                                                    |
| 4. Gestione dati degli allievi gi                       | i immatricolati (ovvero già allievi dell'Istituto)                                                              |                                     | Help                                                                                                    |
| 5. Inserimento domanda per i                            | Privatisti                                                                                                    |                                     | Help                                                                                                    |
| 6. Modifica domanda per i Priv                          | itisti                                                                                                    |                                     | Help                                                                                                    |
| 7. Inserimento nuovi esami (P                           | ivatisti gla' immatricolati)                                                                                    |                                     |                                                                                                    |
| 8. Comunicati                                           |                                                                                                    |                                     | Help                                                                                                    |
| 0. Esci                                                 |                                                                                                    |                                     |                                                                                                    |
| Si consiglia di leggere atte<br>manuale in formato DOC. | tamente il manuale relativo al funzionamento del sito "Servizi per gli Studenti". Cliccare s                    | ull'icona a destra per scaricare il | Help                                                                                                    |
| Il Sito è utilizzabile solo m                           | diante i Browser Explorer, Firefox, Chrome                                                                      | Optimized for Optim                 | iert fûr 🛛 Ottimizzato per 💋 🥹                                                                                                    |
|                                                         |                                                                                                    |                                     |                                                                                                    |
|                                                         |                                                                                                    |                                     |                                                                                                    |

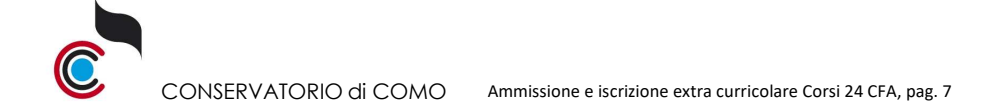

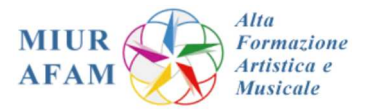

### Scegliete nel menù a tendina COMO

| OMANDA DI IMMATRICOLAZIC × +                                                        |                                    | o - a ×                                |
|-------------------------------------------------------------------------------------|------------------------------------|----------------------------------------|
| $\leftrightarrow$ $\rightarrow$ C $\triangle$ ervizi12.isidata.net/SSdidatticheCO/I | imatricolazioni/LoginImmatric.aspx | 🕶 🕁 🌀 👍                                |
| Data odierna: 23/09/<br>SERVIZI ISIDATA                                             | 2021 07:59:04 2<br>R GLI STUDENTI  | Assistenza tecnica per il sito         |
|                                                                                     | RICHIESTA DI IMMATRICOLAZIONE      |                                        |
| # 2 O H: C 🔚 🛯 XI                                                                   |                                    | 20°C Preval. nuvol. 4× 🚱 🗢 🟶 🖛 🍂 96600 |

Se non siete già in possesso di Codice e Password, si potrà inserire l'indirizzo email indicato in ISIDATA nella domanda di ammissione per il recupero delle credenziali

## 2. Una volta loggati selezionate il punto 1

| SERVIZI ISIDATA SERVIZI ISIDATA                        | x +                                                                                                    | 0 -                    | - a ×              |
|--------------------------------------------------------|----------------------------------------------------------------------------------------------------|------------------------|--------------------|
| $\leftarrow$ $\rightarrow$ C $\triangle$ servizi12.i   | Lisidata.net/SSDidatticheCO/Immatricolazioni/MainImmatric.aspx                                                                        | ☆ 🔇                    | Aggiorna :         |
| Osur data-                                             | Data odierna: 23/09/2021 08:03:24 Assisten Benvenuto - PINCHINO PALLINO                                                               | <b>B</b><br>ra tecnica | per il sito        |
| SERVIZI ISIDATA                                        | CONSERVATORIO DI COMO - Servizi per gli Studenti - Release 2021,05003                                                                 |                        |                    |
| MENU PRINCIPAL     Achiesta di Immatricola     A     A | LE RICHIESTA DI IMMATRICOLAZIONE<br>lazione (ovvero iscrizione al 1º anno - ABILITATO dopo l'esito positivo dell'esame di Ammissione) | Log                    | gout 🗱             |
|                                                        |                                                                                                    |                        |                    |
|                                                        |                                                                                                    |                        |                    |
|                                                        |                                                                                                    |                        |                    |
|                                                        |                                                                                                    |                        |                    |
|                                                        |                                                                                                    |                        |                    |
| 🖷 🔎 🔿 🖬 💽                                              | 📴 💵 🗴 🖬 🧿                                                                                                    | 🗯 🕼 2                  | 08:03<br>3/09/2021 |

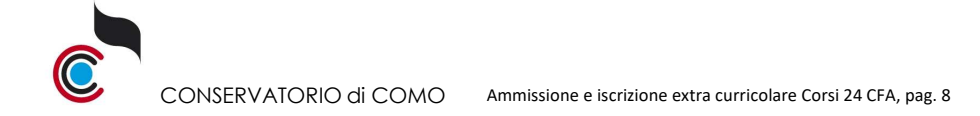

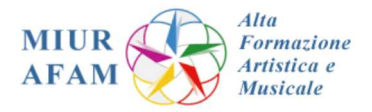

### 3. Passare alla maschera Tasse

| SERVIZI ISIDATA - Servizi per gli 🛛 🗙 🕂                                                                                                    |                                                                                                    | 0                         | - 0            | × t              |
|----------------------------------------------------------------------------------------------------|----------------------------------------------------------------------------------------------------|---------------------------|----------------|------------------|
| ← → C △ 🔒 servizi12.isidata.net/SSDidattiche                                                                                                    | 0/Immatricolazioni/GestioneImmatricolazione.aspx                                                                                                    | ☆                         | (S) (Age       | giorna 🐑         |
| SERVIZI PER GLI STUD                                                                                                    | ENTI - Data odierna: 23/09/2021 08:07:05                                                                                                    | いいたち                      | 2025           | 599              |
| Anagrafica Esami sostenuti Tasse Stam                                                                                                    | Allega documentazione Invia Domanda                                                                                                    |                           |                |                  |
| $\wedge$                                                                                                    | DOMANDA ANCORA NON INVIATA                                                                                                    |                           |                |                  |
|                                                                                                    | ANAGRAFICA - per la richiesta di Immatricolazione                                                                                                    |                           |                |                  |
| Finchè la segreteria non effettua la registraz                                                                                                    | <sup>(i)</sup> Non è possibile modificare dati insenti a suo tempo per la richiesta di Ammissione presentata eccetto l'importo ISEE/U,<br>ione della richiesta di Immatricolazione è possibile modificare i dati (eccetto i dati anagrafici) nel periodo di apertura Ric<br>impostato dall'Istituzione.                                                                                                    | chieste di Immatric       | olazione       |                  |
| Alla fine dell'inserimento dei dati (anagrafici, piano studi e tass<br>Per maggiori informazioni e per visualizzare la descrizione comple<br>Qualora necessario è possibile modificare i valori sottostanti evide<br>sistema applicherà il valore massimo, e non quello calcolato in pro-<br>sistema applicare il valore massimo, e non quello calcolato in pro- | I), stampare la domanda di immatricolazione ed invitaria al Conservatorio allegando i documenti richiesti.<br>a della procedura da seguire, consultare la guida Immatricolazione on line presente in Servici Web Studenti - sezione 8. Comunicati<br>zitati in gialio (nel periodo previsto dall'Istituzione altrimenti i campi sono disabilitati). Si rende noto che se non si inserisce il valore ISEE/U, nell'assegnazione<br>porzione all'importi SEE/U | degli importi delle nuove | : tasse inseri | te, il           |
| Importo ISEE/U<br>Virgola per separare decimali. NON inserire simbolo € (es.:<br>11.150,70)                                                                                                    |                                                                                                    |                           |                |                  |
| Nº rich. Inps ISEE/Protocollo                                                                                                    |                                                                                                    |                           |                |                  |
| Codice                                                                                                    | 5389                                                                                                    |                           |                |                  |
| Cognome                                                                                                    | PINCHINO                                                                                                    |                           |                |                  |
| Nome                                                                                                    | PALLINO                                                                                                    |                           |                |                  |
| SESSO                                                                                                    | 14                                                                                                    |                           |                |                  |
| Scuola di                                                                                                    | ARPA PROPEDEUTICO                                                                                                    |                           |                |                  |
| Eventuale specifica corso                                                                                                    |                                                                                                    |                           |                |                  |
| Nazione di nascita/Cittadinanza                                                                                                    | ITALIA                                                                                                    |                           |                |                  |
| In possesso di nazionalità Italiana                                                                                                    |                                                                                                    |                           |                |                  |
|                                                                                                    | NASCITA                                                                                                    |                           |                |                  |
| Regione                                                                                                    | LOMBARDIA                                                                                                    |                           |                |                  |
| Provincia                                                                                                    | C0                                                                                                    |                           |                |                  |
| Comune                                                                                                    | ALBAVILLA                                                                                                    |                           |                |                  |
| Data di nascita                                                                                                    | 01/01/2000                                                                                                    |                           |                |                  |
| Codice fiscale                                                                                                    | PNCPLN00A01A1430                                                                                                    |                           |                | _                |
|                                                                                                    | RESIDENZA                                                                                                    |                           |                |                  |
|                                                                                                    | LOMBARDIA                                                                                                    |                           | 08:07          |                  |
| 💾 🔎 O RI 💽 属 💹 💹                                                                                                    | 📰 🌖 🖓                                                                                                    | d× 🎒 🔁 🏶 📾 🖉              | 23/09/201      | لہا <sub>1</sub> |

#### 4. cliccare Inserisci tassa

| SERVIZI ISIDATA - Servizi per gli x +                                                                                                    | 0      | -           | ٥             | ×  |
|----------------------------------------------------------------------------------------------------|--------|-------------|---------------|----|
| ← → C △ A servizi12.isidata.net/SSDidatticheCO/Immatricolazioni/GestioneImmatricolazione.aspx                                                                                                    | ☆      | <b>S</b> (  | Aggiorna      | :) |
| SERVIZI PER GLI STUDENTI - Data odierna: 23/09/2021 08:10:16                                                                                                    | ZV.    | 20-         |               | ?  |
| Anagrafica Esami sostenuti Tasse Stampe Allega documentazione Invia Domanda                                                                                                    |        |             |               |    |
| DOMANDA ANCORA NON INVIATA                                                                                                    |        |             |               |    |
| <ul> <li>TASSE - per la richiesta di Immatricolazione         <ul> <li>Immatricolazione</li> <li>Immatricolazione</li> <li>Immatricolazione dei la registrazione della richiesta di Immatricolazione dei possibile modificare i dati (eccetto i dati anagrafici) nel periodo di apertura Richieste di Immatricolazione dei dati singuta dati inserti a suo tempo per la nchesta di Ammissione presentate eccetto l'importo ISEE/U.</li> <li>Finchè la segreteria non effettua la registrazione della richiesta di Immatricolazione de possibile modificare i dati (eccetto i dati anagrafici) nel periodo di apertura Richieste di Immatricolazione della richiesta di Immatricolazione della richiesta di Immatricolazione della richiesta di Immatricolazione de possibile modificare i dati (eccetto i dati anagrafici) nel periodo di apertura Richieste di Immatricolazione della richiesta di Immatricolazione della richiesta di Immatricolazione dell'Istituzione.</li> <li>Immatricolazione dell'Istituzione.</li> <li>Immatricolazione della richiesta di Immatricolazione dell'Istituzione.</li> <li>Immatricolazione della richiesta di Immatricolazione dell'Istituzione.</li> <li>Immatricolazione dell'Istituzione.</li> <li>Immatricolazione della richiesta di Immatricolazione della richiesta di Immatricolazione della richiesta di Immatricolazione d</li></ul></li></ul> | atrico | olazio      | ne            |    |
| ®NESSUNA TASSA PRESENTE                                                                                                    |        |             |               |    |
|                                                                                                    |        |             |               |    |
| ・ ・ ・ ・ ・ ・ ・ ・ ・ ・ ・ ・ ・ ・ ・ ・ ・ ・ ・                                                                                                    | 19 6   | 08<br>23/09 | :10<br>1/2021 |    |

Selezionare, in base al corso scelto, le tasse e i contributi da corrispondere (eseguire questo passaggio per ogni singola voce; precisamente: "assicurazione infortuni" e "Contributo 24 crediti pago PA" generando il .pdf con il codice avviso, come generato per la tassa di ammissione, procedere al pagamento e inviare la domanda

Al termine delle procedure, compilare obbligatoriamente il Piano di studio online all'indirizzo: <u>https://form.jotformeu.com/83052698814364</u>